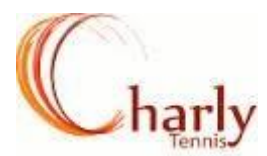

## **CREATION D'UN COMPTE TEN UP**

Se connecter sur le site Ten'up : <u>https://tenup.fft.fr/</u> et cliquer sur le champ 'S'INSCRIRE'

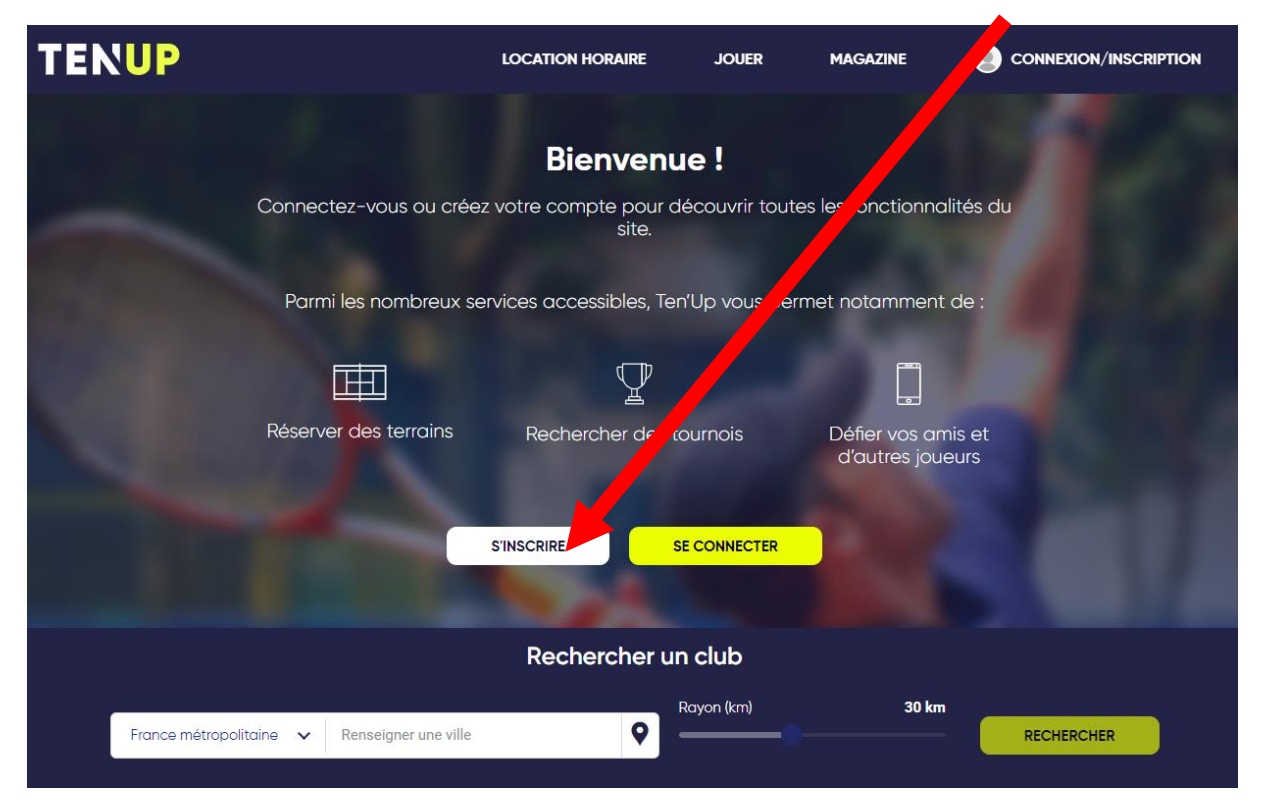

Répondre aux 2 premières questions puis renseigner les différents champs demandés (numéro de licence, mail, coordonnées.....)

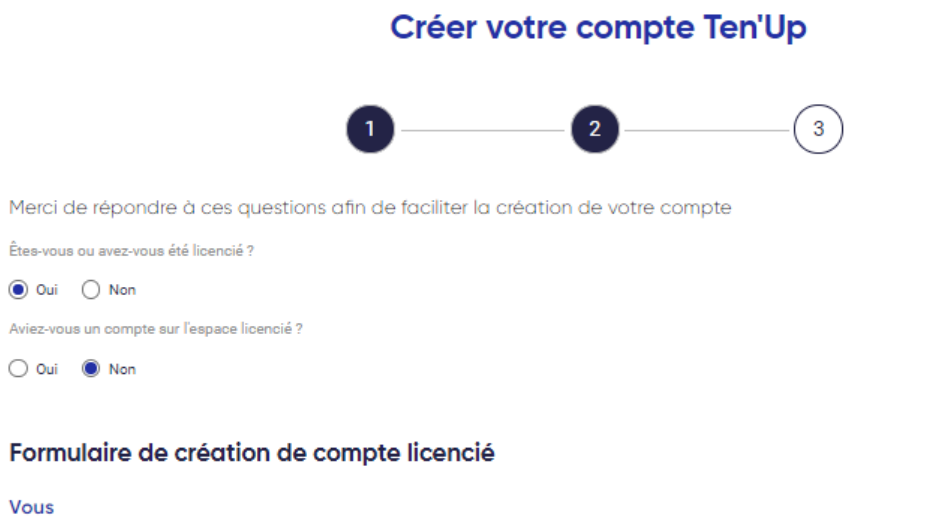

Nom \*

Civilité \* Sélectionner

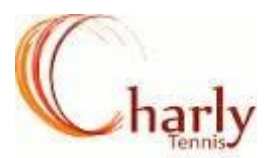

Pour terminer la création du compte, cliquer sur :

CRÉER COMPTE

## <u>Remarques :</u>

- Si vous ne connaissez pas votre numéro de licence, adressez-vous au club via l'adresse contact.tccm@gmail.com
- Si vous aviez un compte sur l'ancien espace licencié de la FFT, votre identifiant Ten'up sera le même : il vous sera juste demandé de changer votre mot de passe lors de la création du compte ten'up.